### 安全にお使いいただくために (3年保証) 必ずお読みください

#### ■本製品を正しく安全に使用するために

 ・お客様及び他の人々への危害や財産への損害を未然に防ぎ本 製品を正しく安全に使用するための重要な注意事項を説明して います。必ずご使用前にこの注意事項を読み、記載事項にしたカ

本書は読み終わった後も、必ずいつでも見られる場所に保管し ておいてください。

#### ■表示について

・この「安全にお使いいただくために」では以下のような表示(マークなど)を使用」 て、注意事項を説明しています。内容をよく理解してから、本文をお読みください。

- ▲ 警告 この表示を無視して取扱いを誤った場合、使用者が 死亡または重傷を負う危険性がある項目です。 注意 この表示を無視して取扱いを誤った場合、使用者が障害を負う た険性、もしくは物的損害を負う危険性がある項目です。
- 丸に斜線のマークは何かを禁止することを意味します。丸の中 には禁止する項目が絵などで表示されます。例えば、左図のマー クは分解を禁止することを意味します。

塗りつぶしの丸のマークは何かの行為を行なわなければならないことを意味しま す。丸の中には行なわなければならない行為が絵などで表示されます。例えば、た 図のマークは電源コードをコンセントから抜かなければならないことを意味します

# <u> / 警告</u>

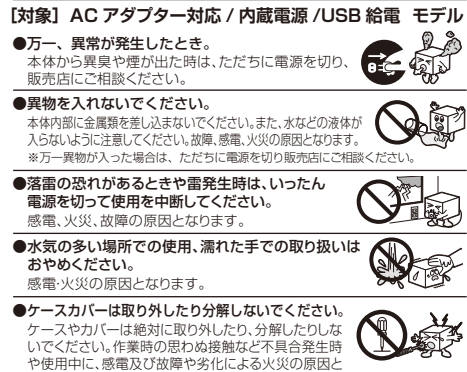

#### なる危険があります。分解の必要が生じた場合は、販売店にご相談ください。 ●付属または弊社が指定する仕様・型番のACアダ プター、電源ケーブルや信号ケーブル以外を本 製品に使わないでください。 仕様が合わないACアダプター・ケーブル等を接続す ると、本製品が故障·発煙·発火する恐れがあります。

●装置の上に物を置かないでください。 本製品の上に重いものや、水の入った容器類、または虫ピン、クリップなどの小さな金属類を置かないでください。故障や 感電、火災の原因になります

●揮発性液体の近くの使用は避けてください。 マニキュア、ペディキュアや除光液などの揮発性 液体は、装置の近くで使わないでください。装置 の中に入って引火すると火災の原因になります。

#### [対象] ACアダプター対応/内蔵電源 モデル

●同梱の部品は、本商品でのみご使用ください。 同梱の部品は、本商品でのみご使用ください。 製品に同梱されているACアダブター、あるいは電源 コードは、他の電子機器では使用しないでください。 仕様の違いにより、火災・沖縄の原因となります。 仕様の違いにより、火災・故障の原因となります。

●表示された電源で使用してください。 AC ACアダプターまたは電源コードは必ずAC100Vの コンセントに接続してください。AC100V以外のコン セントに接続すると、感電・火災の原因となります。

# ● AC アダプターまたは電源コードを大切に。 ACアダブターまたは電源コードのコードは破損しな いように十分で注意ください。コード部分を持って抜 き差ししたり、コードの上にものを乗せると、被覆が

- 定しいたり、コートの上にものと来たせると、板像が がれて感電/火災の原因となります。 プラグは、コンセントににしかりと根元まで差してご使用ください。 差し込みが不十分だと、接触不良等により、感電火災の原因となります。 プラグの刃が曲がった場合は、使用を中止してください。 プラグとコンセントが接触不良をおこし、感電火災の原因となります。
- プラグにホコリ等が付着していないか、異常がないかどうか定期的に点検し てください。プラグにホコリ等が付着していると感電・火災の原因となります。

# 1\注意

[対象] ACアダプター対応/内蔵電源/USB給電 モデル ●通風孔はふさがないでください。過熱による火災、 故障の原因となります。

●高温・多湿の場所、長時間直射日光の当たる場所での使用・保管 は避けてください。屋外での使用は禁止します。また、周辺の温 度変化が激しいと内部結露によって誤動作する場合があります。 ●本体は精密な電子機器のため、衝撃や振動の加わる場所 または加わりやすい場所での使用/保管は避けてくださ

**S** い。故障や、接触不良による発火や火災の原因となります。 ●ラジオ·テレビ等の近くで使用しますと、ノイズを与え

る事があります。また、近くにモーター等の強い磁界を発生する装置があります。ノイズが入り、誤動作する場 **U** 合があります。必ず離してご使用ください。

 ●電源が入っている状態で本体に長時間(10秒以上) 触れないでくだる 照れないでくたさい。 低温やけどの原因となるおそれがあります。

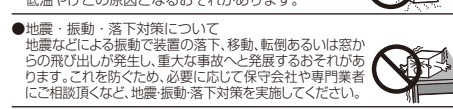

### [対象] ACアダプター対応/内蔵電源 モデル

●ACアダブターまたは電源コードのコードはなるべく壁 コンセントに直接接続してください。タコ足配線や何本も 延長したテーブルタッブの使用は火災の原因となります。 ACアダブターまたは電源コードのコードは必ず伸 ばした状態で使用してください。束ねた状態で使用 すると、過熱による火災の原因となります。

# ご注意

D本書の一部または全部を弊社に無断で転載することは禁止されております。 ②本書の内容については万全を期しておりますが、万一ご不審の点がございましたら、弊社サポート窓口までご連絡くださいますようお願いいたします。 3本製品および本書を運用した結果による損失、利益の洗失の請求等につきましては、②項

24-28000より~音で進行したまによる現大、11回い足大の崩ます。ことなしてんなか。 に関わらず弊社ではいかなる責任も負いかねますので、あらかじめご了承ください。 込本書に記載されている機種名、ソフトウェアのバーションなどは、本書を作成した 時点で確認されている情報です。本書作成後の最新情報については、弊社サポー

時用で電影と11.01/91月98 こ 9 0 年日 17 00 00 17 00 17 0

本製品は、一般的なオフィスや家庭のOA機器としてお使い下さい。万一一般OA 機器以外としてご使用されたことにより損害が発生した場合は、弊社はいかなる 責任も負いかねますので、あらかじめご了承ください。 )本製品は、人命に関わる設備や機器、および高い信頼性や安全性を必要とする設備

32本契品は、人命に開わる設備や機器、および高いに着税性や安全性を必要とする設備 や機器(医療関係、剤空宇宙関係、輸送関係、同子力関係等)への組み込み等は考慮 されていません。これらの設備や機器で本奨品を使用したことにより人身事故や財 産損害等が発生しても、弊社ではいかなる責任も負いかなます。 コレンコを構た会社は、日本以外の直でのご購入ご使用による問い合わせ・サポート対 応は致しかなます。また、日本悪以外の言語でのサポートは致しかねます。 This product is designed for use in japan only. In "ELECOM foo, LTD. (Japan"), no customer support is available to inquirks abud purchases or usage inform any other countries than Japan. No foreign languages other than. Apaneses is also available. Replacement will be made under stionalistic of Languarbo than apaneses in also available. Replacement will be made under stionalistic of Languarbo than apaneses in also available. Replacement will be made under stipulation of the Elecom warranty, but not available from outside of Japan. 日本以外でご購入されたお客様は、購入国の販売店舗へお問い合わせください。 A customer who purchases outside Japan will contact for inquiries the local retailer in the country of purchase.

#### この装置は、クラスA情報技術装置です。この装置を家庭環境で使用する と電波妨害を引き起こすことがあります。この場合には使用者が適切な対 策を講ずるよう要求されることがあります。 VCCI-A

- 本書の内容の一部または全部を無断で複製/転載することを禁止させていただきます。 本書の内容に関しては、万全を期しておりますが、万一ご不審な点がございましたら、販売店までご連絡願います。
- 本製品の仕様および外観は、製品の改良のため予告なしに変更する場合があります。
- \* 実行した結果の影響につきましては、上記の理由にかかわらず責任を負いかねますので、ご了承ください。 \* 木製品のうち、戦略物資または役務に該当するものの輸出にあたっては、外為法に基づく輸出または役務取引許可が必要です。
- Microsoft®、Windows Vista®、Windows®は、米国 Microsoft社の登録商標です。その他本書に掲載されている商品名/社名などは、一般に商標ならびに登録商標です。

· 本製品は、GNU General Public Licenseに基づき許諾されるソフトウェアのソースコードを含んでいます。これらのソースコードはフリーソフトウェアです。お客様は、Free Software Foundation が定めたGNU General Public Licenseの条件に従って、これらのソースコードを再頒布または変更することができます。これらのソースコードは有用と思われますが、頒布にあたっては、市場性及び特定目的適合性についての畸熟の保証を含めて、いかなる保証も行いません。詳細については、弊社ホームページを参照下さい。なお、ソース コードの入手をご希望されるお客様は、弊社ホームページを参照下さい。尚、配布時に発生する費用は、お客様のご負担になります。

#### 保証期間3年

### エレコムネットワーク法人サポート

Q えれさぽ 検索 サポートWeb サポート(ナビダイヤル) 0570-070-040

9:00~12:00、13:00~18:00 月曜日~金曜日 ※祝祭日、夏期・年末年始休業日を除く

※「050」から始まるIP電話、PHSからはご利用になれません。

### 修理について

- ●修理品については、弊社修理受付窓口にお送りいただくか、お求めいただい ◎ 注面については、昇杠◎注受り気白にのとついっていのスのいっこい た販売店へご相談ください。故障かどうか判断がつかない場合は、事前にサ ポート窓口にお問い合わせください。 保証期間中の修理につきましては、保証規定に従い修理いたします。
- ホート&山にあ向いるひとくことい。 ●保証期間中の修理につきましては、保証規定に従い修理いたします。 ●保証期間終了後の修理につきましては、有料となります。ただし、製造後の経 過期間によっては、部品等の問題から修理できない場合がありますので、あら かじめご了承ください。

#### 修理品送付先

#### ₹396-0111

長野県伊那市美すず8268番地1000 ロジテックINAソリューションズ株式会社(3番受入窓口)

エレコムグループ修理センター TEL: 0265-74-1423

FAX: 0265-74-1403

受付時間 9:00~12:00, 13:00~17:00

営業日:月曜日~金曜日 (祝祭日、夏期・年末年始休業日を除く)

- ○上記電話番号では、依頼された修理品に関するお問い合わせ以外は
- 承っておりません。技術的なお問い合わせ、修理が必要かどうかに ついてのお問い合わせは弊社サポート窓口へお願いします。

#### 修理で依頼時の確認事項

以下の点をご確認の上、弊社修理受付窓口まで製品をご送付ください。 ・送料および、梱包費用は保証期間の有無を問わずお客様のご負担に

なります。 購入年月の確認できる納品書、またはレシートなど、ご購入日が確認 できるものを製品に添付してください。 必ず「お客様のご連絡先(ご住所/電話番号)」「故障の状態」を書面に

保証期間経過後の修理については、お見積もりの必要の有無、または 株証明明時担後の1%年にしいには、なみ様サリの必要の月高、あたは、 修理現度額および連絡先を明記のうえ、製品に添付してください。 ご送付の際は、緩香材に包んでダンボール箱(本製品の梱包箱、梱包 材を推奨します)等に入れて、お送りください。 学社Webサイトでは、修理に関するご説明やお願いを掲載していま

す。修理依頼書のダウンロードも可能です。 お送りいただく際の送付状控えは、大切に保管願います。

### -保証規定-

- 1 保証期間 いみ通り内容 販売店発行のレシートまたは納品書に記載されている購入日より3年間、本 製品を本保証規定に従い無償修理をすることを保証いたします。 2.保証対象
- 保証対象は本製品の本体部分のみとさせていただき、ソフトウェア、その他の 添付品は保証の対象とはなりません。

3 保証内容 本製品添付のマニュアル、文書、説明ファイルの記載事項にしたがった正常な で使用状態で故障した場合には、本保証規定に記載された内容に基づき、無 償修理または交換を致します。

- 4.適用の除外
- 保証期間内であっても、以下の場合には保証対象外となります。
- 1. 故障した本製品をご提出しただけない場合。 2. ご購入日が確認できる証明書(レシート・納品書など)をご提示いただけ
- ない場合。 3.レシートまたは保証書の所定事項(製品名、購入日付、その他)の未記入、あるいは改変がおこなわれている場合。
- 4. お買い上げ後の輸送、移動時の落下や衝撃等、お取り扱いが適当でない
- 4. の良い上りない物は、なあいった。 ために生じた故障、損傷の場合。 5. 地震、火災、落雷、風水害、その他の天変地異、公害、異常電圧などの外
- 的要因により故障した場合。 6. 接続されている他の機器に起因して、本製品に故障、損傷が生じた
- 7.弊社および弊社が指定する機関以外の第三者ならびにお客様による改
- ボードにののデーロン目点とうなどのようにのデーロンクにのきては、
   (た)分解、修理により故障した場合。
   (た)本製品のソフトウェア(ファームウェア、ドライバ(他)のアップデート作業
- によって生じた故障、障害。 によって生いに改厚、厚吉。 9. 本製品添付のマニュアル、文書、説明ファイルに記載の使用方法、および注意書に反するお取り扱いによって生じた故障、損傷の場合。
- 10.弊社が定める機器以外に接続、または組み込んで使用し、故障または破 損 た場合。
- QO/2個日。
  一般家庭、一般オフィス内で想定される使用環境の範囲を超える温度、 11. 湿度、振動等により故障した場合。
- 12.その他、無償修理または交換が認められない事由が発見された場合。 5.免責
- 1. データを取扱う際にはバックアップを必ず取って下さい。本製品の故障 または使用によって生じた、保存データの消失、破損等については一切 保証いたしません。
- 2. 本製品の故障に起因する派生的、付随的、間接的および精神的損害、逸 失利益、ならびにデータ損害の補償等につきましては、弊社は一切責任 を自いかねます。
- 3. 本製品に関して弊社が負う責任は、債務不履行および不法行為その他 の理由の如何にかかわらず、本製品の購入代金を限度とします。 6.その他
- 2. トシートまたは納品書の再発行は行いません。
   2. 有償、無償にかかわらず修理により交換された旧部品または旧製品等
- は返却いたいかわます 製品修理にかかる付帯費用(運賃、設置工事費、人件費)については、弊 社は一切の費用負担をおこないません。また、ご送付いただく際、適切 な梱包の上、紛失防止のため受渡の確認できる手段(宅配や簡易書留 など)をご利用ください。尚、弊社は運送中の製品の破損、紛失につい
- ては一切の責任を負いかねます。 4. 同機種での交換ができない場合は、保証対象製品と同等またはそれ以 上の性能を有する他の製品と交換させていただく場合があります。
- 7.有効範囲
- 本保証規定に基づく保証は日本国内においてのみ有効です。

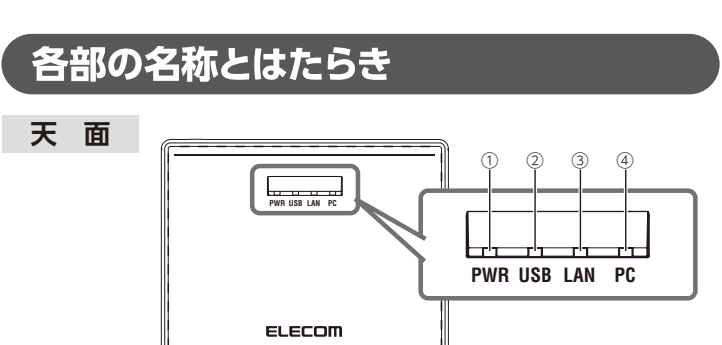

なお、梱包には万全を期しておりますが、万一不足品、破損品などがありましたら、

1台

1台

1枚

□ ゴム足

□ シリアル番号シール

4個

2枚

WA104290XX

□ 本製品

□ 専用ACアダプター

□ クイックセットアップガイド(本紙)

ELECOM

パッケージの内容を確認します

ご使用前に、次のものが同梱されていることをご確認ください。

すぐにお買い上げの販売店までご連絡ください。

| 1   | PWRランプ    | 点灯(緑):電源On(ACアダプターによる給電)状態です。                |  |  |
|-----|-----------|----------------------------------------------|--|--|
|     | (緑または橙)   | 点灯(橙):電源On(PoEによる給電)状態です。                    |  |  |
|     |           | 点滅:システム起動中です。                                |  |  |
|     |           | 消灯:電源がOff状態です。                               |  |  |
| 2   | USBランプ(緑) | 点灯:USB機器が正常に認識された状態です。                       |  |  |
|     |           | 点滅:USBバスパワー過電流検出時です。                         |  |  |
|     |           | 消灯:USB機器が未接続状態です。                            |  |  |
| 3   | LANランプ(緑) | 点灯:IPアドレスが正常に取得された状態です。                      |  |  |
|     |           | 点滅:IPアドレス取得中、または取得失敗して「192.168.3.1」が仮アドレスとして |  |  |
|     |           | 設定された状態です。                                   |  |  |
|     |           | 消灯:ネットワークに接続していない状態です。                       |  |  |
| (4) | PCランプ     | 点灯:ディスプレイ共有ユーティリティー(先生用)から接続されている状態です。       |  |  |
| -   |           | 消灯:ディスプレイ共有ユーティリティー(先生用)から接続されていない状態です。      |  |  |

|    | (a) ==     |                                                                                                    |  |  |
|----|------------|----------------------------------------------------------------------------------------------------|--|--|
|    | irij Leli  | S 6 7 8 9                                                                                                    |  |  |
| 5) | DCジャック     | 付属の専用ACアダプターを接続してください。<br>※本製品をPoEによる給電で動作させる場合は、専用ACアダプターは接続しないでください。                                                                                                  |  |  |
| 6  | LAN/PoEポート | パソコンやHUB等のネットワーク機器と接続します。<br>IEEE802.3afによるPoE受電に対応しています。<br>LANポートには、ステータスランプ・リンクランプがついています。<br>ステータスランプ(役)<br>点滅:データ通信中<br>リンクランプ(線)<br>消灯:リンクが確立していない時<br>点灯:リンクアップ中 |  |  |
| 7  | HDMI端子     | HDMIケーブルで、電子黒板などのディスプレイを接続します。                                                                                                    |  |  |
| 8  | USBポート     | USB機器を接続します。                                                                                                    |  |  |
| 9  | RESETボタン   | 以下手順でボタンを押すと、本製品の設定情報が出荷時の状態に戻ります。<br>①本体の電源を切ります。<br>②RESETボタンを押したまま、電源を入れます。<br>③LAN/PoEボートにあるステータスランプ・リンクランプ両方が点灯したら、RESET<br>ボタンを難します。<br>④設定の初期化が実施されます。           |  |  |

 $|\cap$ 

0

155

〈底面〉

Ο

Ο

120

### 寸法図/ラベル貼付け位置

ELECOM

型품:ECB-G

• • •

シリアル番号、MACアドレス

USB

٥.

〈側面〉

(単位:mm)

本製品を正しくご使用いただくために、必ずこの説明書をお読みください。各説明書は、使用開始後も大切に保管しておいてください。

# 主な仕様

| イーサネット側  | 準拠規格         | IEEE 802.3 10BASE-T, IEEE 802.3u 100BASE-TX,<br>IEEE 802.3ab 1000BASE-T,<br>IEEE802.3af Power over Ethernet |
|----------|--------------|----------------------------------------------------------------------------------------------------|
|          | データ通信速度(規格値) | 10/100/1000Mbps                                                                                             |
|          | 通信方式         | 全二重/半二重方式自動切換                                                                                               |
|          | LANポート       | 10/100/1000BASE-T(RJ-45型8極コネクター) x 1、<br>オートネゴシエーション/Auto MDI/MDI-X対応                                       |
|          | 伝送距離         | 最大100m                                                                                                    |
|          | 接続可能機器       | IEEE 802.3 10BASE-T、IEEE 802.3u 100BASE-TX、<br>IEEE 802.3ab 1000BASE-T対応機器                                  |
|          | 対応PoE給電機器    | IEEE802.3at/af 対応給電機器                                                                                       |
| HDMI側    | インターフェース     | 1ポート                                                                                                    |
|          | 表示解像度        | 最大解像度:Full HD(1920 x 1080)                                                                                  |
|          | 表示機能         | ミラーモード(複製)、移動モード(拡張)                                                                                        |
| USB      | 規格           | USB2.0                                                                                                    |
| インターフェース | コネクター形状      | USB Type A                                                                                                  |
|          | ポート数         | 1ポート                                                                                                    |
| データ転送方式  |              | ストア&フォワード                                                                                                   |
| 対応フレームサイ | イズ           | 最大9216byte                                                                                                  |
| 規格       | EMI規格        | VCCI クラスA                                                                                                   |
|          | 環境基準         | EU RoHS指令準拠                                                                                                 |
|          | その他          | HDMI認証                                                                                                    |
| 電源部      | 定格入力電圧       | 定格入力電圧 AC100~240V±10(50/60Hz)                                                                               |
|          | 消費電力         | 最大10.0W                                                                                                    |
|          | 発熱量          | 最大36.0kJ/h                                                                                                  |
|          | PoE受電時       | 定格入力電圧 IEEE802.3af 36V-57V、消費電力:最大10.0W                                                                     |
| 対応       | 付属アプリケーション   | Windows 7/8/8.1/10(32bit/64bit)                                                                             |
| クライアント   | WebUI設定時     | Internet Explorer 11、Microsoft Edge、Firefox Ver.2.0以降、                                                      |
| 環境条件     | 動作時温度·湿度     | 0~40℃・20~80% (結露なきこと)                                                                                       |
|          | 保管時温度·湿度     | −10~50℃・20~90% (結露なきこと)                                                                                     |
| 外形寸法     |              | 幅155mm×奥行120mm×高さ32mm(突起部除<)                                                                                |
| 町里       |              | 約250(大体のみ)                                                                                                  |

| 利ZOUS(平) ※仕様は予告なく変更する事がありますので、あらかじめご了承ください。

## 取扱説明書(ユーザーズマニュアル)と ディスプレイ共有ユーティリティーのダウンロード

本製品に使用する各種ユーティリティー及びユーザーズマニュアルは、弊社のホーム ページからダウンロード出来ます。

■ ユーザーズガイド 本製品の設定画面の使い方、ディスプレイ共有ユーティリティーの使用方法に ついて案内しています。本紙と併せてご参照ください。 ■ ディスプレイ共有ユーティリティー(先生用)

先生用の端末にインストールするユーティリティーです。 授業の際の実際の運用や、本製品の設定画面を表示するために使用します。 詳細は、上記のユーザーズガイドをご参照ください。

### ■ ディスプレイ共有ユーティリティー(生徒用)

生徒用の端末にインストールするユーティリティーです。 詳細は、上記のユーザーズガイドをご参照ください。

### Windows 10 Anniversary Update(2 関する注意事項および制限事項

ご使用になる端末のグラフィックドライバーバージョンをご確認ください。

ご利用の端末がWDDM(Windows Display Driver Model)2.0に対応していない場 合はミラーリング表示(「表示画面を複製する」で表示)できない場合がございます。(ご利 用の端末がWDDM2.0 に対応していても、グラフィックドライバーがミラー表示に対応し ていない場合、表示画面を複製することはできません。)

WDDMバージョンが1.xの場合は、グラフィックス・ドライバーを更新することにより、 WDDMバージョンも2.0以降にアップデートされる場合があります。

詳細は、お使いの機器のメーカーにお問い合わせください。

※Windows 10の場合、WDDMバージョンは以下の手順で確認できます。

●タスクバー上のWindowsロゴ(スタートボタン)をクリックします。

②「Windowsシステムツール」にある「ファイル名を指定して実行」を選択します。 ❸名前欄に「dxdiag」と入力し、[OK]をクリックします。

④「DirectX診断ツール」が起動したら、「ディスプレイ」タブをクリックします。

⑤WDDMのバージョンは、画面右側ドライバーモデル欄に記載されています。

本書の著作権は、エレコム株式会社が所有しています。

#### 6 「開始」をクリックします。 ディスプレイス株式ニアイリアイー (法主称) インストール and the セットアップ手順 STEP 2 ディスプレイ共有ユーティリティー 2025680321-STSREFTERLE (NN: 8/79/201. -(>27-58/NHUT(108-(先生用)のインストールと ディスプレイ活動ユーティリティー(北京用)のインストール設定を発展する場合は、(長台)をクジ ックしてく回ぶら、(キャンセル)者のリックすると、インストールを用了します。 本製品を設置・配線する STEP HDMI接続ディスプレイの確認 このアプリケーションを発展するには、Windows ファイアウォールの使用リストに登録する必要が あります。インストール気管かに使わりストに登録します。 ▶ 本製品、先生用端末、生徒用端末は、すべて同じネットワーク内でのみ利用可能です。 ディスプレイ共有ユーティリティーを先生用端末にインストールし、HDMI接続ディスプレイ また木製品のIPアドレスはDHCPサーバーからの取得になります。 4900 BEL 49004 の表示確認をします。 専用ACアダプターを使用する場合 ご利用のOSや設定等により画面表示が異なる場合があります。 Ŵ ● 先生用端末をネットワークに接続します。 注意 その場合は「はい」「インストール」など、インストールを進める選択を行ってく 有線接続の場合は、ルーターまたはスイッチングハブと先生用端末をLANケーブルで接続します。 ださい。 7 「完了」をクリックします。 ディスプレイアキューティック - (先生用) インストール 無線接続の場合は、先生用端末をアクセスポイントに接続します。 ディスプレイ共有ユーティリティー (先生用) のイ ❷ ルーターまたはスイッチングハブと本製品をLANケーブルで接続します。 シストールの宣了 こ使用のコンピュータにディスプレイ対応ユーティソティー (先生 用) をインストールしました。 ❸ディスプレイと本製品をHDMIケーブルで接続します。 1 弊社ホームページからダウンロードした「ディスプレイ共有 タッチパネルに対応したディスプレイをお使いの場合は、タッチパネル用USBケーブル(別売)を ユーティリティー(先生用)」を解凍し、「Cosetup.exe」を実 本製品のUSB端子へ接続してください。 行します。 ④本製品のDCジャックに専用ACアダプターを接続し、ACコンセントに専用ACアダ ※「ユーザーアカウント制御」画面が表示されたら「はい」または「続行」をクリックし プターを差し込みます。 本製品の電源がONになります。 てください。 \$70 ■ 専用ACアダプターは、LANケーブル、HDMI端子ケーブル、USBケーブルなどの配 線がすべて完了してから接続します。 ● 本製品のPWRランプ、LANランプ両方が緑色に点灯していることを確認してくださ 2 「次へ」をクリックします。 い。USBケーブルを接続している場合は、USBランプも緑色に点灯していることを確 ディスプレイ共有ユーディリ (天主用) インストー 8 ユーザー アカウント 創 ユーザー アカウント制制 - 82 認してください。 ディスプレイ共有ユーティリティー (先生用) イン ストールへようこそ 制御画面が表示され (2) 次のプログラムにこのコンピューターへの度要を許可しますか? LANランプが点滅している場合は、ネットワーク内のDHCPサーバーが正常に動作しているかの このウィザードは、ご教師のコンピュータにディスプレイ共和ユーデ ィリアイー (氏生治) モインストールします。 確認をしてください。DHCPサーバーがネットワーク上にない場合、弊社ホームページにあるユー たら、「はい」または ザーズマニュアルを参照、IPアドレスの設定を行ってください。 プログラム名: DisplayLink Core Software 髎 「続行」をクリックし Diストールを行う場合者の Windows プログラムを用了してくた 確認済みの発行元: DISPLAYLINK ファイルの入手先: このコンピューター上のハード ドライブ ます。 USBケーブル (\$1-1(3)) ● 詳細を表示する(0) 61612(N) これらの通知を表示するタイミングを変更する HDMI端子ケーブル RAND 🛎 🛓 🖏 🛛 本製品 電子黒板などの スイッチング LANケーブル ディスプレイ ハブなど 9 使用許諾契約の内容 3 使用許諾契約の内容 スプレイ体有ユーディリディー (大生用) イ silex ACコンセント を確認し、同意でき \_\_\_\_\_ LANケーブル / <u>\_\_\_\_\_</u> 先生用 アダプタ-を確認し、同意できる **T** MUNAND R \端末 る場合は「承諾」をク olayLink® USB Graphics Software fo dows & OS X O PERSONAL 場合は「はい」をクリッ REBORTERCIS (Page Dave) #- EFUT (COL) リックします。 クします。 PoE給電機器を使用する場合 Los retrains 1. 営業(以下)(営業)とします)とおしつ上来活動と(以下)(学生)とします。 12時に営業時代表示するシントウェア(以下)(時年ンクトウェア)とします。 1年1月しておのように高作を見たます。 2月前に切して、日本の高利(日本)(2月2月ントウェアの世界表示)のします。 ....... IPORTANT - READ INFORE DOWNLOADING. INTALLING OR USING. ● 先生用端末をネットワークに接続します。 ) anci 有線接続の場合は、ルーターまたはスイッチングハブと先生用端末をLANケーブルで接続します。 1.00 無線接続の場合は、先生用端末をアクセスポイントに接続します。 1月17日 元三川 を来りするには、この形の巻に利用していたた ❷ ルーターまたはスイッチングハブと本製品をLANケーブルで接続します。 84 < #4/3 ❸ ディスプレイと本製品をHDMIケーブルで接続します。 タッチパネルに対応したディスプレイをお使いの場合は、タッチパネル用USBケーブル(別売)を 本製品のUSB端子へ接続してください。 ④本製品とIEEE802.3afに対応するPoE給電機器をLANケーブルで接続します。 10「インストール」をク 本製品の電源がONになります。 「次へ」をクリックします。 マスプレイ共有ユーディリディー (先生用) インストール and has silex リックすると、アプリ -102+65世界 ファイルロインストールルフォルグを追引してくたたい。 本製品とPoE給電機器を接続するLANケーブルには、必ずCAT5e以上の4対UTPを使用し ケーションのインス インストール先のフォルダー · excelling システムを読得す。シン てください。 トールが行われま 233447497 を変更する場合は、「参照」を (3-3)ールたのフォルデモ業業学校的は19月1年クリックレモフォルデモ選邦してくため クリックしてフォルダーを指定 す。しばらくお待ちく ⑤本製品のPWRランプが橙色に、LANランプが緑色に点灯していることを確認してく ださい。USBケーブルを接続している場合は、USBランプも緑色に点灯していること してください。 ださい。 Ancin? (331-682464 を確認してください。 ) #7 LANランプが点滅している場合は、ネットワーク内のDHCPサーバーが正常に動作しているかの (#5(c)) 確認をしてください。DHCPサーバーがネットワーク上にない場合、弊社ホームページにあるユー Coll-48 41984 ザーズマニュアルを参照、IPアドレスの設定を行ってください。 < #431 RA(5) > #+>E4 電子黒板などのディスプレイ ●先生田端末と 無線LANで接続の場合 USBケーブル

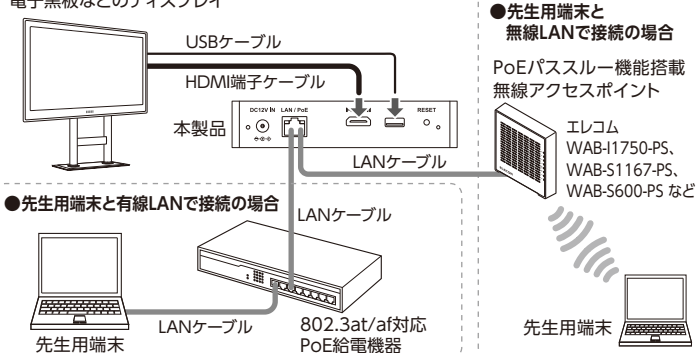

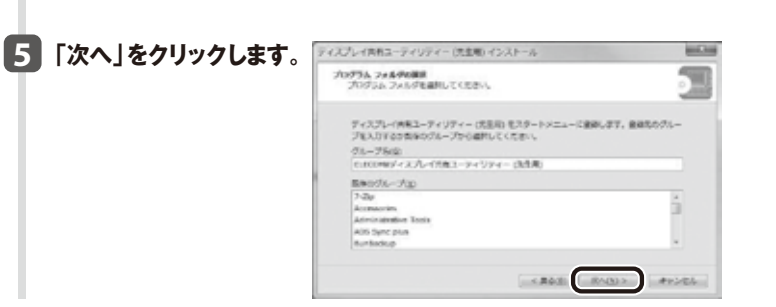

 「スキップ」をクリッ クします。1台目のデ バイス接続は、手順 ひで自動的に実施さ れます。

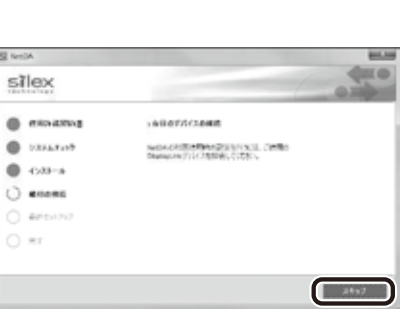

| こ町を1正9 画面刀                 | and the second second se |
|----------------------------|----------------------------------------------------------------------------------------------------|
| された場合は、 <sup>silex</sup>   | - 0m)                                                                                                    |
| カ」をクリック 💿 🚥 🚥              | C>3)- 472 7, RADARES                                                                                                    |
| C 23147117                 | NetWork(200-100900000000000000000000000000000000                                                                                                    |
| 。<br>5 \$7 \$\$ [ 0 4538-# | ※目的意味を必要でない、システムの利益のできた思想がなか。「かつき<br>はない」と考えまたもののですか。またできなど考えたいからなどまで考                                                                                                    |
|                            | Emiltion Cittor,                                                                                                    |
| @ ##54757                  |                                                                                                    |
| • *r                       |                                                                                                    |

- 13 自動的にディスプレイ共有ユーティリティー (先生用)が起動<sup>※</sup> します。リストに表示された本製品を選択し、▲ (授業開始/終 了)ボタンをクリックします。
  - ※ディスプレイ共有ユーティリティー(先生用)が自動的に起動しない場合は、デスク トップ上にある「ディスプレイ共有ユーティリティー(先生用)」アイコンをダブルク リックして起動ください。

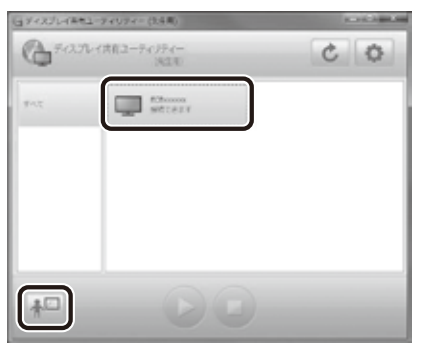

14 ディスプレイ共有ユーティリティー (先生用)の (PC画面表示) ボタンをクリックすると、パソコンの画面が本製品に接続されたディスプレイに表示されます<sup>※</sup>。

ディスプレイ表示を終了させる場合は、 (待機画面表示) ボタンをクリックし、 (授業開始/終了) ボタンをクリックしてください。

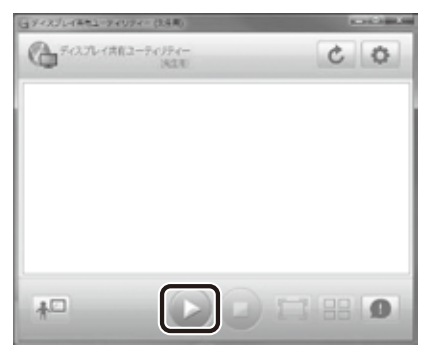

- ※本製品に接続されたディスプレイにパソコンの画面が正しく表示出来ない場合 は、パソコンのデスクトップを右クリックして「画面の解像度」(または「ディスプレ イ設定」)を選択し、「複数のディスプレイ」の設定を「表示画面を複製する」に変更 してください。
- 以上でディスプレイへの表示確認は終了です。

●ディスプレイ共有ユーティリティー(生徒用)のインストー ル方法、ディスプレイ共有ユーティリティー(先生用)(生徒 用)の詳細については、エレコムホームページからダウン ロードした「ユーザーズマニュアル」を参照してください。

●セキュリティ確保のため、設定画面へログインするパス ワードは、初期値からの変更をお薦め致します。 変更方法については、エレコムホームページからダウン ロードした「ユーザーズマニュアル」を参照してください。

以上でユーティリティーのインストールは完了です。